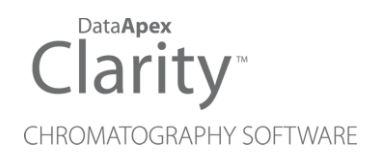

## VICI VALCO VALVES AS AUTOSAMPLER

Clarity Control Module ENG

Code/Rev.: M208/90A Date: 2024-02-14

Phone: +420 251 013 400 clarity@dataapex.com www.dataapex.com DataApex Ltd. Petrzilkova 2583/13 158 00 Prague 5 Czech Republic

Clarity<sup>®</sup>, DataApex<sup>®</sup> and  $\blacktriangle^{\mathbb{R}}$  are trademarks of DataApex Ltd. Microsoft<sup>®</sup> and Windows<sup>TM</sup> are trademarks of Microsoft Corporation.

DataApex reserves the right to make changes to manuals without prior notice. Updated manuals can be downloaded from www.dataapex.com.

Author: MP

# Contents

| 1 VICI Valco as Autosampler Control Module | 1  |
|--------------------------------------------|----|
| 2 Requirements                             | 2  |
| 3 Installation Procedure                   | 3  |
| 3.1 VICI Valco Valves Communication        |    |
| 3.2 Clarity Configuration                  | 4  |
| 4 Using the Control Module                 | 6  |
| 4.1 Method Setup - AS                      | 7  |
| 4.1.1 Hardware Configuration               | 8  |
| 4.2 Device Monitor                         | 9  |
| 4.3 DataApex UNI Setup                     |    |
| 5 Report Setup                             |    |
| 6 Troubleshooting                          | 13 |

To facilitate the orientation in the VICI Valco Valves as Autosampler manual and Clarity chromatography station, different fonts are used throughout the manual. Meanings of these fonts are:

*Open File* (italics) describes the commands and names of fields in **Clarity**, parameters that can be entered into them or a window or dialog name.

WORK1 (capitals) indicates the name of the file and/or directory.

ACTIVE (capital italics) marks the state of the station or its part.

Chromatogram (blue underlined) marks clickable links referring to related chapters.

The bold text is sometimes also used for important parts of the text and the name of the **Clarity** station. Moreover, some sections are written in format other than normal text. These sections are formatted as follows:

Note:Notifies the reader of relevant information.Caution:Warns the user of possibly dangerous or very important information.

#### Marks the problem statement or trouble question.

Description: Presents more detailed information on the problem, describes its causes, etc.

Solution: Marks the response to the question, presents a procedure how to remove it.

## 1 VICI Valco as Autosampler Control Module

This manual describes the setting of **VICI Valco** multiposition valve as an autosampler as long as it fits on one of the following actuators: **Multiposition Microelectric** actuator with RS232 or **Universal** actuator with RS232 or USB communication. The control module enables direct control of the instrument over serial line or USB port.

The multiposition valve is used to select a sample stream in process analyzers, the sample position is defined as a vial in sequence table. When sequence is started, the valve will be set to the position and after the set *Loop Fill Delay* the module digital input is activated to start Clarity run. After the set *Return to Home* delay time the valve is returned to *Home position* when it is specified.

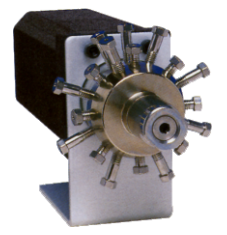

Fig. 1: VICI Valco multiposition valve

Direct control means that the valve can be completely controlled from the **Clarity** environment. Instrument method, controlling the analysis conditions will be saved in the measured chromatograms.

The control is performed via the UNI Ruby control module and the script.

# **2 Requirements**

- Clarity Installation USB with AS Control (p/n A26) module for autosamplers.
- Free serial COM (RS-232) port in the PC.

# *Note:* Modern computers usually have only 1 (if any) serial port installed. To use more devices requiring the serial port, the **MultiCOM** adapter (p/n MC01) is available. Multiple **VICI Valco** valves still use only one serial port, but other directly controlled devices may use another serial ports.

- Serial cable (p/n SK17) provided by DataApex or from the valve's manufacturer (for more details see also chapter Installation Procedure on pg. 3).
- *Note:* Cables are not part of **Clarity** Control Module. It is strongly recommended to order required cables together with the Control Module.
  - In case of USB communication, free USB port in the PC.
- Note: When using USB port, USB-COM adapter drivers need to be installed. They are standard FTDI drivers available in ...\Clarity\BIN\HW\_DRIVERS\FTDI folder. The configuration is same as when using RS-232 as the virtual COM port is created.

# **3 Installation Procedure**

## 3.1 VICI Valco Valves Communication

The **VICI Valco** valves are controlled by serial communication. It uses special serial cable provided by the valves manufacturer (**VICI Valco** product number I-22697), but can also be ordered from **DataApex** (p/n SK17). On the computer side, it bears standard DB9F connector, on the valve's side there is special 3-pin connector. The wiring of the cable is shown on the picture:

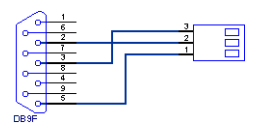

Fig. 2: Serial cable for VICI Valco valves direct control

The communication parameters are:

Baud rate 9600, parity N, bits 8, stop bit 1.

## **3.2 Clarity Configuration**

| System Configuration                       |                         | — D X                                                                                                    |
|--------------------------------------------|-------------------------|----------------------------------------------------------------------------------------------------|
| Setup Control Modu                         | ules                    | 5 Number of Instruments:                                                                                                    |
| Name Used                                  | 3<br>nent 1             | Instrument 1 Instrument 2 Instrument 3 Instrument 4 Instrument 1 Instrument Type LC Instrument From                                                                                                    |
| Capillary Electrophoresis                  |                         | AS     Valco Valve set as AS       LC     Detector       Thermostat     Valve       Yahve     Fraction Collector       Auxiliary     Bata Inputs & Outputs       Data Inputs & Outputs     Device       Ext. Start Dig. Input:     Valco Valve set as AS       Mocelaneous Settings     Valco Valve set as AS |
| 0                                          |                         | Units Setup Method Options                                                                                                    |
| Add Remove About                           | getup                   | OK Cancel Help                                                                                                    |
| Available Control Modules                  |                         |                                                                                                    |
|                                            | Dinstalled Only Filter: | All valco valve 2                                                                                                    |
| Name                                       | Status Vendor           | Comment Module Info                                                                                                    |
| Valco Valve set as AS                      | installed VICI - Valco  | Multiposition valve used as autosa                                                                                                    |
| GC<br>GC<br>Balance<br>Thermostat<br>Valve | installed VICI - Valco  | Any valve mounted on Two-positi                                                                                                    |
| Fraction Collector Valco Valve set as FC   | installed VICI - Valco  | Multiposition valve used as fractio                                                                                                    |
| G Capillary Electrophoresis                |                         |                                                                                                    |
| Add                                        |                         | Help                                                                                                    |
|                                            |                         | nap                                                                                                    |

Fig. 3: System Configuration

- Start the **Clarity** station by clicking on the **D** icon on the desktop.
- Invoke the System Configuration dialog accessible from the Clarity window using the System Configuration... command.
- Press the *Add* button ① (see Fig. 3 on pg. 4.) to invoke the *Available Control Modules* dialog.
- You can specify the searching filter 2 to simplify the finding of the driver.
- Select the correct item and press the Add ③ button.

The DataApex UNI Setup dialog will appear.

| etect     | Autodete |           |                  |           | <u>R</u> uby Script:                   |                  |  |
|-----------|----------|-----------|------------------|-----------|----------------------------------------|------------------|--|
|           |          |           | COM1 ~           |           |                                        |                  |  |
|           |          | Value     |                  | Property  |                                        |                  |  |
| AS        |          |           |                  |           | AS Name                                | 1                |  |
| 8 Positio | 1        |           |                  | /e        | Type of Val                            | 2                |  |
| Input     |          | ut 1 Name |                  |           |                                        |                  |  |
| 960       |          |           |                  | Baud Rate | 4                                      |                  |  |
| 201       |          |           | Firmware Version |           | Firmware V                             | 5                |  |
|           |          |           |                  | rsion     | Input 1 Nar<br>Baud Rate<br>Firmware V | 2<br>3<br>4<br>5 |  |

Fig. 4: DataApex UNI Setup

- Set the correct communication *Port* and click on the *AutoDetect* button to establish communication with the device.
- You may fill in the custom *Device Name*.
- The Valco Valve set as AS item will appear in the Setup Control Modules list of the System Configuration dialog.
- Drag the appropriate item from the Setup Control Modules ④ list on the left side of the System Configuration dialog to the desired Instrument ⑤ tab on the right side ⑥ (or use the -> button ⑦ to do so).
- Set the *Ext. Start Dig. Input* and *Ready Dig. Output* numbers <sup>(8)</sup> for your acquisition card according to the wires being used for synchronization.

# **4 Using the Control Module**

After adding and setting up the valve, new <u>AS</u> tab, which is used for setting the valve as autosampler, will appear in the *Method Setup* dialog.

In the <u>Device Monitor</u> window a new section enabling the monitoring of the current valve state will be also created.

## 4.1 Method Setup - AS

The *Method Setup* - *AS* tab is used for setting the common parameters of the **VICI Valco Valves as Autosampler**.

| Method                       |                                                   |            | ×               |         |              |                |                          |             |   |          |       |  |
|------------------------------|---------------------------------------------------|------------|-----------------|---------|--------------|----------------|--------------------------|-------------|---|----------|-------|--|
| New                          | Open                                              | Save       | Save as         | Rej     | port setup   | Audit trail    | Send method by<br>e-mail | (?)<br>Help |   |          |       |  |
| Select Sa                    | elect Sampler Valco Valve set as AS 🛛 🗸 🖉 Enabled |            |                 |         |              |                |                          |             |   |          |       |  |
|                              |                                                   |            | Valo            | co Valv | e set as AS  | Sampler Method | l                        |             |   |          |       |  |
| Prope                        | erties                                            |            |                 |         |              |                |                          |             |   |          |       |  |
|                              |                                                   | Pro        | perty           |         |              |                | Value                    |             |   |          |       |  |
| 1                            | Home Posit                                        | ion        |                 |         |              |                |                          | 5           |   |          |       |  |
| 2                            | Loop Fill De                                      | elay [min] |                 |         |              |                |                          | 0.50        |   |          |       |  |
| 3 Return to Home Delay [min] |                                                   |            |                 |         |              |                | 0.50                     |             |   |          |       |  |
| AS Sta                       | atus                                              | Demo M     | lode: Not Ready | (Meth   | od has not i | been sent)     |                          | AS Status   |   |          |       |  |
|                              |                                                   | _          |                 |         |              |                |                          |             |   |          |       |  |
| Event 1                      | Table AS                                          | Measu      | urement Acquis  | sition  | Integration  | Calculation    | Advanced                 |             |   |          |       |  |
|                              | са Са                                             | ncel       |                 |         |              |                |                          |             | 3 | Send Met | nod . |  |

Fig. 5: Method Setup - AS

#### **Home Position**

Determines valve position that will be used as the *Home Position*. If *Home Position* is set up, after perform injection it will move to this position. Set *None* if you do not wish to move to *Home Position* after performing injection.

#### Loop Fill Delay [min]

Determines the time [min.] between the turn of the valve and start of the analysis.

#### Return to Home Delay [min]

Determines the time [min.] from the start of the analysis to the turn of the valve to *Home Position* - only if *Home Position* is determined, otherwise it stays on the current valve position.

#### **AS Status**

When invoked, opens the <u>Hardware Configuration</u> dialog showing the information regarding the connected autosampler.

### 4.1.1 Hardware Configuration

| Harc         | dware Config | guration                 |                 | ×          |
|--------------|--------------|--------------------------|-----------------|------------|
| <u>R</u> ub  | y Script:    | Utils\Uni_Drivers\Valco\ | ValcoValveAS.rb |            |
| <u>P</u> ort | t:           | COM1                     | ~               |            |
|              |              | Property                 | Value           |            |
| 1            | AS Name      |                          |                 | AS 1       |
| 2            | Type of Val  | ve                       |                 | 8 Position |
| 3            | Input 1 Nan  | ne                       |                 | Input 1    |
| 4            | Baud Rate    |                          |                 | 9600       |
| 5            | Firmware Ve  | ersion                   |                 | 2011       |
|              |              |                          |                 |            |
|              |              | (                        | Close           | Help       |

Fig. 6: DataApex UNI Setup

## 4.2 Device Monitor

The window with the valve status can be invoked by the *Monitor - Device Monitor* command from the *Instrument* window or using the *Ic Monitor* icon.

| Eile | Co <u>n</u> trol | <u>V</u> iew | <u>W</u> indow | <u>H</u> elp | ▲ 🥂 | ▶ IÞ 🕮 🕻 | ) = 6 7    | 0        |   |
|------|------------------|--------------|----------------|--------------|-----|----------|------------|----------|---|
| 0    | Valco Valv       | e set as     | AS             |              |     | Demo I   | Mode: Home | Position | 0 |
|      |                  | Pro          | perty          |              |     | Value    | 2          |          |   |
| 1    | Current Pos      | ition        |                |              |     |          |            |          | 3 |
|      | Position To      | Go           |                |              |     |          |            |          | 5 |
| 2    |                  |              |                |              |     |          |            |          |   |

Fig. 7: Device Monitor

#### **Current Position**

Shows current position of the multi-position valve.

#### **Position To Go**

Defines valve position where it will move upon pressing Go To Position button.

#### Go To Position

Upon pressing it will turn the multi-position valve to valve position defined by the *Position To Go* and that position will become the *Current Position*. The button is active only when analysis is not running.

## 4.3 DataApex UNI Setup

The *DataApex UNI Setup* dialog is invoked when adding the **Valco Valve set as AS** control module from the *Available Control Modules* in the "Clarity Configuration" on page 4.

It serves for configuration of the valve.

Fig. 8: DataApex UNI Setup

#### **Ruby Script**

Displays the selected Ruby Script. The correct VALCOVALVEAS.RB script for the **VICI Valco Valves as Autosampler** can be found in the UTILS/UNI\_DRIVERS/VALCO subdirectory of the **Clarity** installation folder (C:\CLARITY\BIN by default).

#### Port

Defines the communication port used, possible values dependent on the type of communication of the device and/or available ports in the PC.

#### Autodetect

It is used for verifying the device communication over the serial port selected above.

#### AS Name

Sets name for the multi-position valve.

#### Type of Valve

Sets the type of the multi-position valve. Range is between *1 Position* to *32 Position* valve.

#### Input 1 Name

This input may be used for the start synchronization in the sequence measurements.

#### **Baud Rate**

Sets the Baud Rate communication parameter for the VICI Valco Valves as Autosampler. Available values are 4800, 9600 and 19200 baud.

#### **Firmware Version**

Sets the firmware version. Available version is either 2008 or 2011. The firmware version 2008 is recommended for older valve types.

*Note:* If the error message *Command Get SN timeouted* appears, change the firmware version.

# **5 Report Setup**

Configuration of the valve as well as settings performed in the "Method Setup - AS" on page 7 can also be printed.

The valve section on the method report can be enabled by checking the *Injection Control* checkbox on the *Method* tab of the *Report Setup* dialog  $\bigcirc$  .

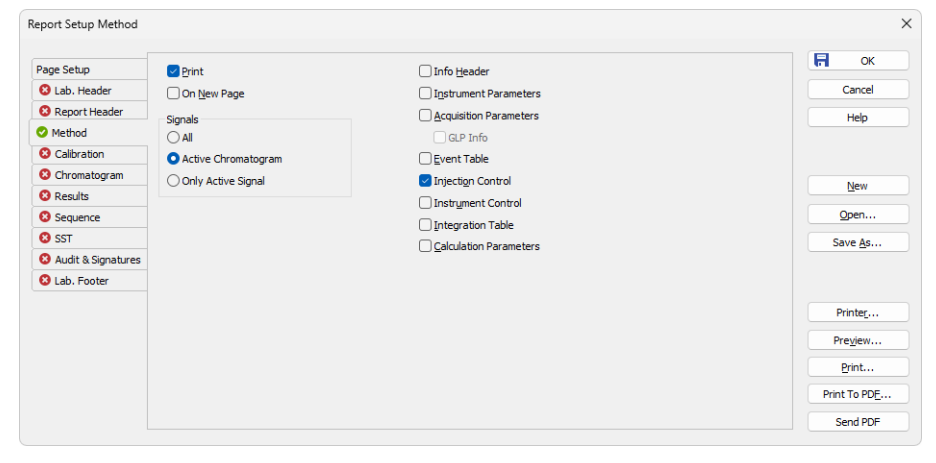

Fig. 9: Report Setup - Method

| 🔯 Print | Preview                |                            |            |   |  | ×   |
|---------|------------------------|----------------------------|------------|---|--|-----|
| Print   | 📸 Print to PDF 🛛 🚈 Sen | d PDF 🔺 🕨 📗 🕘 🤤 Close      |            |   |  |     |
|         |                        | Valco Valve set a:         | s AS       |   |  |     |
|         |                        | Configuration              |            |   |  | 11  |
|         |                        | Property                   | Value      |   |  |     |
|         |                        | AS Name                    | AS 1       | 1 |  |     |
|         |                        | Type of Valve              | 8 Position | 1 |  | - L |
|         |                        | Input 1 Name               | 1          |   |  |     |
|         |                        | Baud Rate                  | 9600       | ] |  |     |
|         |                        | Firmware Version           | 2011       |   |  |     |
|         |                        |                            |            |   |  |     |
|         |                        | Method                     |            |   |  |     |
|         |                        | Property                   | Value      |   |  |     |
|         |                        | Home Position              | 5          | ] |  |     |
|         |                        | Loop Fill Delay [min]      | 0.50       | ] |  |     |
|         |                        | Return to Home Delay [min] | 0.50       | ] |  |     |
|         |                        |                            |            |   |  |     |
| Page 1  |                        |                            |            |   |  |     |

Fig. 10: Report Setup - Preview

All of the parameters set in the <u>Method Setup - AS</u> dialog are reported, as well as the custom *Autosampler Name* and other parameters set in the <u>DataApex UNI</u> <u>Setup</u> dialog.

# **6** Troubleshooting

When the remedy for some problem cannot be discovered easily, the recording of communication between **Clarity** and the valves can significantly help the **DataApex** support to discover the cause of the problem.

The recording can be enabled by adding or amending the COMMDRV.INI file in the CFG subdirectory of the **Clarity** installation (C:\CLARITY\ by default). The file can be edited in any text editor (e.g. Notepad). Following section should be edited or added:

[COM1] echo=on textmode=on filename=ViciValco\_%D.txt reset=off

- Note: Instead of COM1 type the correct serial port used to communicate with the VICI Valco Valves as Autosampler. This port number is displayed when the AS Status button in the Method Setup AS dialog is invoked.
- *Note:* %*D* (or %*d*) in the filename parameter means that the log will be created separately for each day. The *reset=off* parameter disables deleting the content of the log each time the station is started during the same day.

The created \*.TXT files will greatly help in diagnosis of unrecognized errors and problems in communication.